# Parallels PBA-S Integration Manual

### Manual for configuration of BackupAgent services

NOTICE: If you are a PBA-S customer, please consider the usage of our APS package in Parallels Plesk Automation as this provides much more features and a better user experience.

### 1. Introduction

This document is a manual to integrate BackupAgent provisioning actions in Parallels Business Automation – Standard (PBA-S). We recommend you to perform these actions with eligible knowledge of PHP and PBA-S.

The scripts were initially built by a Polish business partner of BackupAgent, which explains why some example screenshots contain Polish texts. These will be changed soon.

The script creates groups in BackupAgent. Your customers can then login to the management console with the group login and create the user accounts for the BackupAgent client. Currently it is not possible to create users directly from PBA-S.

## 2. Pre-requirements

To be able to use PBA-S in combination with BackupAgent you need to install the following packages:

- PHP
- PHP-XML
- PHP-MCRYPT
- PHP-SOAP
- PHP-PEAR
- OpenSSL
- PEAR-Mail

### 3. Installation

### 3.1 CentOS

#### 3.1.1 Quick install

• yum -y install php php-xml php-mcrypt php-soap php-pear openssl; pear install Mail

| Cleanup : openssl-1.0.0-4.el6.x86_64                                                                                                    | 15/15                 |
|----------------------------------------------------------------------------------------------------|-----------------------|
| Installed:<br>php.x86_64 0:5.3.3-3.el6_1.3 php-pear.noarch 1:1.9.4-4.el6<br>php-soap.x86_64 0:5.3.3-3.el6_1.3 php-xml.x86_64 0:5.3.3-3.el6_1.                                                                                                    | 3                     |
| Dependency Installed:<br>apr.x86_64 0:1.3.9-3.el6_1.2<br>apr-util-ldap.x86_64 0:1.3.9-3.el6_0.1<br>httpd-tools.x86_64 0:2.2.15-15.el6.centos libxslt.x86_64 0:2.2.15-15.el6<br>mailcap.noarch 0:2.1.31-2.el6<br>php-common.x86_64 0:5.3.3-3.el6_1.3 | _0.1<br>centos<br>1.3 |
| Updated:<br>openssl.x86_64 0:1.0.0-20.el6                                                                                                    |                       |
| Complete!                                                                                                    |                       |
| Did not download optional dependencies: pear/Net_SMTP, usealldeps to d<br>automatically<br>pear/Mail can optionally use package "pear/Net SMTP" (version >= 1.4.1)                                                                                  | ownload               |
| downloading Mail-1.2.0.tgz                                                                                                    |                       |
| Starting to download Mail-1.2.0.tgz (23,214 bytes)                                                                                                    |                       |
| done: 23,214 bytes                                                                                                    |                       |
| Install OK: Channel://pear.php.net/Mail-1.2.0<br>[root@localbost ~]#                                                                                                    |                       |

- 3.1.2 Step by step
  - yum install php

| Dependencies Reso | lved          |                       |            |       |
|-------------------|---------------|-----------------------|------------|-------|
| Package           | Arch          | Version               | Repository | Size  |
| Installing:       |               |                       |            |       |
| php               | ×86_64        | 5.3.3-3.el6_1.3       | updates    | 1.1 M |
| Installing for de | pendencies:   |                       |            |       |
| apr               |               | 1.3.9-3.el6_1.2       | updates    | 123 k |
| apr-util          | ×86_64        | 1.3.9-3.el6_0.1       | base       | 87 k  |
| apr-util-ldap     | ×86_64        | 1.3.9-3.el6_0.1       | base       | 15 k  |
| httpd             | ×86_64        | 2.2.15-9.el6.centos.3 | updates    | 808 k |
| httpd-tools       | ×86_64        | 2.2.15-9.el6.centos.3 | updates    | 69 k  |
| mailcap           | noarch        | 2.1.31-2.el6          | updates    | 27 k  |
| php-cli           | ×86_64        | 5.3.3-3.el6_1.3       | updates    | 2.2 M |
| php-common        | ×86_64        | 5.3.3-3.el6_1.3       | updates    | 522 k |
| Transaction Summa | ry<br>======= |                       |            |       |
| Install 9 P       | ackage(s)     |                       |            |       |
| Upgrade 0 P       | ackage(s)     |                       |            |       |
| Total download si | ze: 4.9 M     |                       |            |       |
| Installed size: 1 | 6 <b>M</b>    |                       |            |       |
| is this ok Ly/NJ: | 9_            |                       |            |       |

• yum install php-xml

| 6_1.3.x86_64       |                     |                           |                                                    |                  |
|--------------------|---------------------|---------------------------|----------------------------------------------------|------------------|
| > Processi         | ng Dependency: libe | exslt.so.0()(64bit) for j | package: php-xml-5                                 | .3.3-3.e         |
| 16_1.3.x86_64      | 1                   |                           |                                                    |                  |
| > Running t        | transaction check   |                           |                                                    |                  |
| > Package          | libxslt.x86_64 0::  | 1.1.26-2.el6 set to be uj | pdated                                             |                  |
| > Finished         | Dependency Resolut  | tion                      |                                                    |                  |
|                    |                     |                           |                                                    |                  |
| Dependencies       | Resolved            |                           |                                                    |                  |
|                    |                     |                           |                                                    |                  |
| Package            | <br>Anch            | llension                  | Repository                                         | ========<br>Size |
| таскаус<br>======= | HI'CJI              | ~ersion                   | neposicorg<br>==================================== | 3126             |
| Installing:        |                     |                           |                                                    |                  |
| php-xml            | ×86 64              | 5.3.3-3.el6 1.3           | base                                               | 100 k            |
| Installing fo      | or dependencies:    | 0.010 0.010_110           | 2400                                               | 100 11           |
| libxslt            | ×86 64              | 1.1.26-2.el6              | base                                               | 450 k            |
|                    | <u></u>             |                           | 2400                                               | 100 11           |
| Transaction S      | Summary             |                           |                                                    |                  |
|                    |                     |                           | =======================================            | =======          |
| Install            | 2 Package(s)        |                           |                                                    |                  |
| Upgrade            | Ø Package(s)        |                           |                                                    |                  |
| Total downloa      | ad size: 550 k      |                           |                                                    |                  |
| Installed siz      | ze: 2.4 M           |                           |                                                    |                  |
| Is this ok [       | ı∕N]: u             |                           |                                                    |                  |
|                    |                     |                           |                                                    |                  |

• yum install php-mcrypt

| updates<br>Setting up Install Process<br>Resolving Dependencies<br>There are unfinished transactions rer<br>The program yum-complete-transaction<br>> Running transaction check<br>> Package php-mcrypt.i386 0:5.1.6- | maining. You might consider running<br>is found in the yum-utils package.<br>-15.el5.centos.1 set to be updated | yum-complete-transaction fi |
|----------------------------------------------------------------------------------------------------|----------------------------------------------------------------------------------------------------|-----------------------------|
| > Finished Dependency Resolution                                                                                                    |                                                                                                    |                             |
| Dependencies Resolved                                                                                                    |                                                                                                    |                             |
| Package                                                                                                    | Arch                                                                                                    | Versio                      |
| Installing:<br>php-mcrypt                                                                                                    | i386                                                                                                    | 5.1.6-                      |
| Transaction Summary                                                                                                    |                                                                                                    |                             |
| Install 1 Package(s)<br>Upgrade 0 Package(s)<br>Total download size: 16 k                                                                                                    |                                                                                                    |                             |
| Is this ok [y/N]: y                                                                                                    |                                                                                                    |                             |

• yum install php-soap

| * base: mirro<br>* extras: mir          | pr.prolocation.m<br>pror.prolocation    | net<br>n.met             |                      |          |
|-----------------------------------------|-----------------------------------------|--------------------------|----------------------|----------|
| * updates: mi                           | irror.prolocatio                        | on.net                   |                      |          |
| Setting up Ins                          | stall Process                           |                          |                      |          |
| Resolving Depe                          | endencies                               |                          |                      |          |
| > Running tr                            | ansaction check                         | <                        |                      |          |
| > Package r                             | ohp-soap.x86 64                         | 0:5.3.3-3.el6 1.3 set to | be updated           |          |
| > Finished I                            | )ependencu Resol                        | lution                   |                      |          |
|                                         | 1 2                                     |                          |                      |          |
| Dependencies H                          | Resolved                                |                          |                      |          |
| -                                       |                                         |                          |                      |          |
| ======================================= | ======================================= |                          |                      | ======== |
| Package                                 | Arch                                    | Version                  | Repository           | Size     |
| Inotalling:                             |                                         |                          |                      |          |
| nhn-soan                                | <b>√86 64</b>                           | 533-3e1613               | undates              | 137 V    |
| իսի շօռի                                | ×00_01                                  | 5.5.5 5.610_1.5          | apaaces              | 7.01 2   |
| Transaction Su                          | ımmary                                  |                          |                      |          |
| ======================================= |                                         |                          | ==================== | =======  |
| Install                                 | 1 Package(S)                            |                          |                      |          |
| Upgrade                                 | 0 Package(s)                            |                          |                      |          |
| Total doumload                          | l aires 197 k                           |                          |                      |          |
| IULAI QUWHIUQQ                          | USIZE: IJAK                             |                          |                      |          |
| Installed Size                          | - J24 K<br>/N1+                         |                          |                      |          |
| IS CHIS UK LU/                          |                                         |                          |                      |          |

• yum install php-pear

| * base: mirr<br>* extras: mi<br>* updates: m<br>Setting up In<br>Resolving Dep<br>> Running t<br>> Package<br>> Finished<br>Dependencies | or.prolocation.ne<br>rror.prolocation.<br>irror.prolocation<br>stall Process<br>endencies<br>ransaction check<br>php-pear.noarch 1<br>Dependency Resolu<br>Resolved | t<br>net<br>.net<br>:1.9.0-2.el6 set to be uy<br>tion | odated     |       |
|----------------------------------------------------------------------------------------------------|----------------------------------------------------------------------------------------------------|-------------------------------------------------------|------------|-------|
| Package                                                                                                    | e=====================================                                                                                                    | Version                                               | Repository | size  |
| Installing:<br>php-pear                                                                                                    | noarch                                                                                                    | 1:1.9.0-2.el6                                         | base       | 391 k |
| Transaction S                                                                                                    | ummary<br>                                                                                                    |                                                       |            |       |
| Install<br>Upgrade                                                                                                    | 1 Package(s)<br>0 Package(s)                                                                                                    |                                                       |            |       |
| Total downloa<br>Installed siz<br>Is this ok [y.                                                                                         | d size: 391 k<br>e: 2.2 M<br>∕N]: _                                                                                                    |                                                       |            |       |

• yum install openssl

| base                 |                    |                          | 13.7 kB 0  | 0:00  |
|----------------------|--------------------|--------------------------|------------|-------|
| extras               |                    |                          | 13.5 kB 0  | 0:00  |
| updates              |                    |                          | 13.5 kB 0  | 0:00  |
| updates/prima        | ry_db              |                          | 1654 kB 0  | 0:01  |
| Setting up In        | stall Process      |                          |            |       |
| Resolving Dep        | endencies          |                          |            |       |
| > Running t          | ransaction check   |                          |            |       |
| > Package            | openssl.x86_64 0:1 | 1.0.0-20.e16 set to be u | pdated     |       |
| > Finished           | Dependency Resolut | tion                     |            |       |
| Dependencies         | Resolved           |                          |            |       |
| Package              | Arch               | Version                  | Repository | Size  |
| Updating:<br>openssl | ×86_64             | 1.0.0-20.el6             | base       | 1.4 M |
| Transaction S        | ummary             |                          |            |       |
| <br>Install          | 0 Package(s)       |                          |            |       |
| Upgrade              | 1 Package(s)       |                          |            |       |
| Total downloa        | d size: 1.4 M      |                          |            |       |
| is this ok Ly        | /nj. y_            |                          |            |       |

• pear install Mail

```
CentOS Linux release 6.0 (Final)

Kernel 2.6.32-71.el6.x86_64 on an x86_64

localhost login: root

Password:

Last login: Mon Dec 12 09:43:51 on tty1

IrootQlocalhost ~1# pear install Mail

Did not download optional dependencies: pear/Net_SMTP, use --alldeps to download

automatically

pear/Mail can optionally use package "pear/Net_SMTP" (version >= 1.4.1)

downloading Mail-1.2.0.tgz ...

Starting to download Mail-1.2.0.tgz (23,214 bytes)

......done: 23,214 bytes

install ok: channel://pear.php.net/Mail-1.2.0

IrootQlocalhost ~1# _
```

### 4. Extract files

Extract files from zip file on PBA-S node. We recommend saving custom PBA-S scripts in/usr/sbin/provider/ba/ – but it's up to you where you want to place BackupAgent PHP scripts and files. Do note that the document is written with that path in mind.

### 5. Define BackupAgent options

In the Provider Control Center, go to The Billing Director, Product Manager and select Custom Attributes, Define as many options as you need – the service name can be specified. It will show in PBA-S store in hosting plan options, so it should contain service parameters.

|          | Sp. z<br>o.o.                                           | Top > Billing Director > Product Manager ><br>Custom Attributes | 2 <u>Help</u><br>This screen ID: 01.01.03.03.36 | Detimized Computing    |
|----------|---------------------------------------------------------|-----------------------------------------------------------------|-------------------------------------------------|------------------------|
|          | Account Director                                        | Custom Attributes Categories                                    |                                                 | - (     Hide Actions   |
| + 4      | Service Director Billing Director Receivable Receivable | New Attribute                                                   |                                                 |                        |
|          |                                                         | Attributes Name Exclusive selection All                         | No 🔍 🔍 Search 🗊 Show All                        | - 🛞 <u>Hide Search</u> |
|          | Report Manager     Accounting Manager                   | Attributes 1 - 7 of 7                                           |                                                 | × 🛚                    |
| 1        | 🗉 🖗 Settings                                            | ID 🛦 Name                                                       | Exclusive selection                             | Deleted                |
| •        | Commerce Director                                       | 1 Hard Disk                                                     | ✓                                               | <b>X</b>               |
|          | Configuration Director                                  | 2 Memory                                                        | ✓                                               | ×                      |
|          | Migration Director                                      | <u>3</u> Processor                                              | ✓                                               | <b>X</b>               |
| q        | Action Log                                              | 4 Additional Features                                           | ×                                               | ×                      |
| 0        | Support                                                 | 5 Operating System                                              | ✓                                               | ×                      |
|          | Sign Out                                                | 6 Backup Agent                                                  | ✓                                               | ×                      |
| © Cop    | yright 1999-2010, Parallels                             | <u>Z tacze</u>                                                  | ✓                                               | ×                      |
| All righ | IS RESERVED                                             | 4                                                               |                                                 | F.                     |

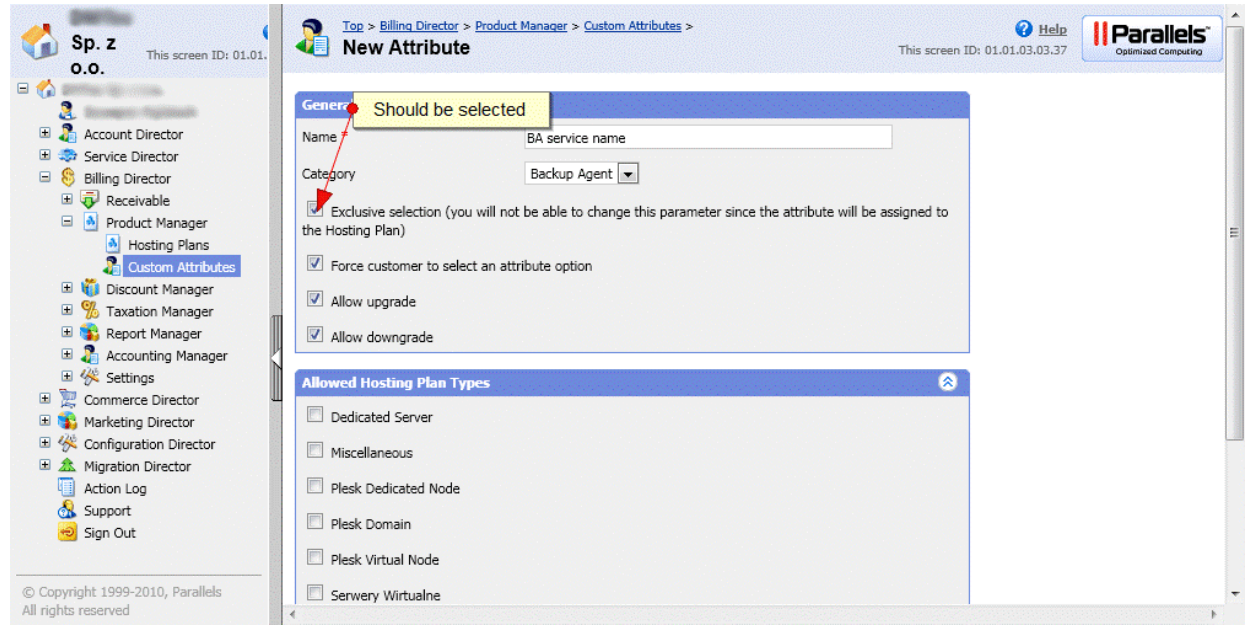

| Sp. z<br>o.o.<br>S                                      | 01.01. | Top > Billing Director > Produ           Backup Agent           Attribute         Options | tt Manager > Custom Attributes > Define options | <b>2</b> <u>Help</u><br>This screen ID: 01.01.03.03.78 | Parallels"<br>Optimized Computing |
|---------------------------------------------------------|--------|-------------------------------------------------------------------------------------------|-------------------------------------------------|--------------------------------------------------------|-----------------------------------|
| 🗉 🤰 Account Director                                    |        | General Setup                                                                             |                                                 | 8                                                      |                                   |
| E Service Director                                      |        | Name                                                                                      | Backup Agent                                    |                                                        |                                   |
| Billing Director                                        |        | Catanami                                                                                  | Pade a Asast                                    |                                                        |                                   |
| Receivable     Product Manager                          |        | Category                                                                                  | backup Agent                                    |                                                        |                                   |
| Hosting Plans                                           |        | Exclusive selection                                                                       | ✓                                               |                                                        | =                                 |
| Custom Attribute                                        | s      | Force customer to select an attribute option                                              | *                                               |                                                        |                                   |
| 🗉 꺯 Taxation Manager                                    | -      | Allow upgrade                                                                             | ✓                                               |                                                        |                                   |
| 🗄 🚯 Report Manager                                      |        | Allow downgrade                                                                           | ✓                                               |                                                        |                                   |
| 🗄 🔏 Accounting Manager                                  |        | Deleted                                                                                   | ×                                               |                                                        |                                   |
| E Commerce Director                                     |        |                                                                                           |                                                 |                                                        |                                   |
| 🗉 🐞 Marketing Director                                  |        | Allowed Hosting Plan Types                                                                |                                                 | ⊗ ]                                                    |                                   |
| 🗉 🔆 Configuration Director                              |        | Dedicated Server                                                                          | ×                                               |                                                        |                                   |
| Action Log                                              |        | Miscellaneous                                                                             | ✓                                               |                                                        |                                   |
| Support                                                 |        | Plesk Dedicated Node                                                                      | ✓                                               |                                                        |                                   |
| 😼 Sign Out                                              |        | Plesk Domain                                                                              | ×                                               |                                                        |                                   |
|                                                         |        | Plesk Virtual Node                                                                        | ×                                               |                                                        |                                   |
| © Copyright 1999-2010, Parallels<br>All rights reserved |        | Serwerv Wirtualne                                                                         | ×                                               |                                                        |                                   |

| Sp. z This screen ID: 01.01.     | Backu            | ing Director > <u>Product</u><br>Jp Agent | t <u>Manager</u> > <u>Custom Attributes</u> > | <b>Help</b> This screen ID: 01.01.03.03.79 |                         |
|----------------------------------|------------------|-------------------------------------------|-----------------------------------------------|--------------------------------------------|-------------------------|
|                                  | Attribute        | Options                                   |                                               |                                            |                         |
| 🗟 🗄 🗄 Account Director           | Actions          |                                           |                                               |                                            | - 🛞 <u>Hide Actions</u> |
| E Service Director               |                  |                                           |                                               |                                            |                         |
| Billing Director                 |                  |                                           |                                               |                                            |                         |
| Product Manager                  | New Option       |                                           |                                               |                                            |                         |
| Hosting Plans                    | 👚 Move Up 🛽      | Move Down                                 | Define as many opti                           | ions as you need                           | _                       |
| 🗉 🤴 Discount Manager             | Options 1 - 2 of | 2                                         |                                               |                                            | × 🛛                     |
| 🗄 % Taxation Manager             |                  | ID                                        | Name                                          | Default                                    | Deleted                 |
| 🗉 🐝 Report Manager               | (m)              | 16 BA 5 CB                                | max 3 konta                                   | 4                                          | ~                       |
| 🗄 🔏 Accounting Manager           |                  | <u>10</u> <u>04 0 00</u>                  |                                               |                                            | <b>^</b>                |
| T Settings                       |                  | <u>17 BA 10 G</u>                         | B, max 10 kont                                | ×                                          | X                       |
| Marketing Director               | Options 1 - 2 of | 2                                         |                                               |                                            | 🔀 🔀                     |
| K Configuration Director         |                  |                                           |                                               |                                            |                         |
| 🗄 🏦 Migration Director           |                  |                                           |                                               |                                            |                         |
| Action Log                       |                  |                                           |                                               |                                            |                         |
| 🔬 Support                        |                  |                                           |                                               |                                            |                         |
| 📵 Sign Out                       |                  |                                           |                                               |                                            |                         |
| © Copyright 1999-2010, Parallels |                  |                                           |                                               |                                            |                         |
| All rights reserved              | •                |                                           |                                               |                                            | )                       |

### 6. Setup event actions

Go to the Event Manager in the Configuration Director of PBA-S and create new actions for events:

 ID 12 – Subscription has been created php /usr/sbin/provider/ba/ba\_exec.php "action=createreseller&subscription\_id=@@subscription.id@"

- ID 10 Subscription has been updated php /usr/sbin/provider/ba/ba\_exec.php "action=createreseller&subscription\_id=@@subscription.id@"
- ID 60 Subscription has been deleted

php /usr/sbin/provider/ba/ba\_exec.php

"action=deletereseller&subscription\_id=@@subscription.id@"

First you have to find event:

| Sp. z<br>o.o. This screen ID: 01.01.                                                                                                    | Events                            | <u>n Director</u> > <u>Event Manager</u> >         | <u>He</u><br>This screen ID: 01.01.06.03. | Deptimized Computing               |
|----------------------------------------------------------------------------------------------------|-----------------------------------|----------------------------------------------------|-------------------------------------------|------------------------------------|
| Image: Service Director                                                                                                    | ID Events                         | Search for event ID<br>ent type Object type<br>All | 💌 🔍 Search 📑 Show All                     | Hide Search                        |
| Set State     Set State     Set State | Events 1 - 1 of 1                 |                                                    |                                           | × 🛛                                |
| <ul> <li>Configuration Director</li> <li>Security Manager</li> <li>License Manager</li> <li>License Manager</li> <li>Event Manager</li> <li>Event Log</li> <li>Actions</li> <li>Events</li> <li>Instant Messaging</li> <li>Miscellaneous Settings</li> <li>Miscellaneous Settings</li> <li>Migration Director</li> <li>Action Log</li> <li>Support</li> <li>Support</li> </ul>                                                                                                    | 12 Subscript<br>Events I - 1 of 1 | Click to edit actions                              | Subscription                              | <ul> <li>✓</li> <li>※ ≥</li> </ul> |

Define a new action:

| Sp. z<br>o.o.                                                                                                    | Top > Configuration Director > Event Manager > Events >       Image: Bubble Comparison Comparison Compa |   |
|----------------------------------------------------------------------------------------------------|----------------------------------------------------------------------------------------------------|---|
| Image: Service Director         Image: Service Director         Image: Director         Image: Director         Image: Director         Image: Director         Image: Director< | Ceneral Settings Actions Event must be enabled to process actions<br>Customer can control receiving notifications for this event<br>Cancel Reset to Default Update                                                                                                    |   |
|                                                                                                    | 4                                                                                                    | P |

| Sp. z<br>o.o.                                                                                                    | Subscription has been created           General Settings         Actions                                                       | This screen ID: 0 | Help     I.01.06.03.13                                                       |
|----------------------------------------------------------------------------------------------------|----------------------------------------------------------------------------------------------------|-------------------|------------------------------------------------------------------------------|
| <ul> <li>Account Director</li> <li>Service Director</li> <li>Billing Director</li> </ul>                                                                                                    | Subscription No actions have been attached to this type                                                                        | Add Action        |                                                                              |
| Commerce Director     Security Manager                                                                                                    | Domain Subscription Subscription notification for customer                                                                     | Add Action        | Add action for<br>hosting plan types<br>in which you will<br>offer BA sevice |
| License Manager     Levent Manager     Event Log     Actions                                                                                                    | Dedicated Server Subscription           Subscription notification for customer           Virtuozzo Dedicated Node Subscription | Add Action        | In our case BA service<br>is offered only in Misc.<br>hosting plans so we    |
| <ul> <li>Events</li> <li>Instant Messaging</li> <li>Notification Settings</li> <li>Miscellaneous Settings</li> </ul>                                                                                                    | Subscription notification for customer Miscellaneous Subscription Miscellaneous subscription notification for customer         | Add Action 📀      | for that plans.                                                              |
| Gordate Manager     Gordate Manager     G | Miscellaneous subscription notification for provider BackupAgent - Create Account                                              |                   |                                                                              |
| Cis Support                                                                                                    | Container Subscription Subscription Container notification for customer                                                        | Add Action 🔕      | -                                                                            |

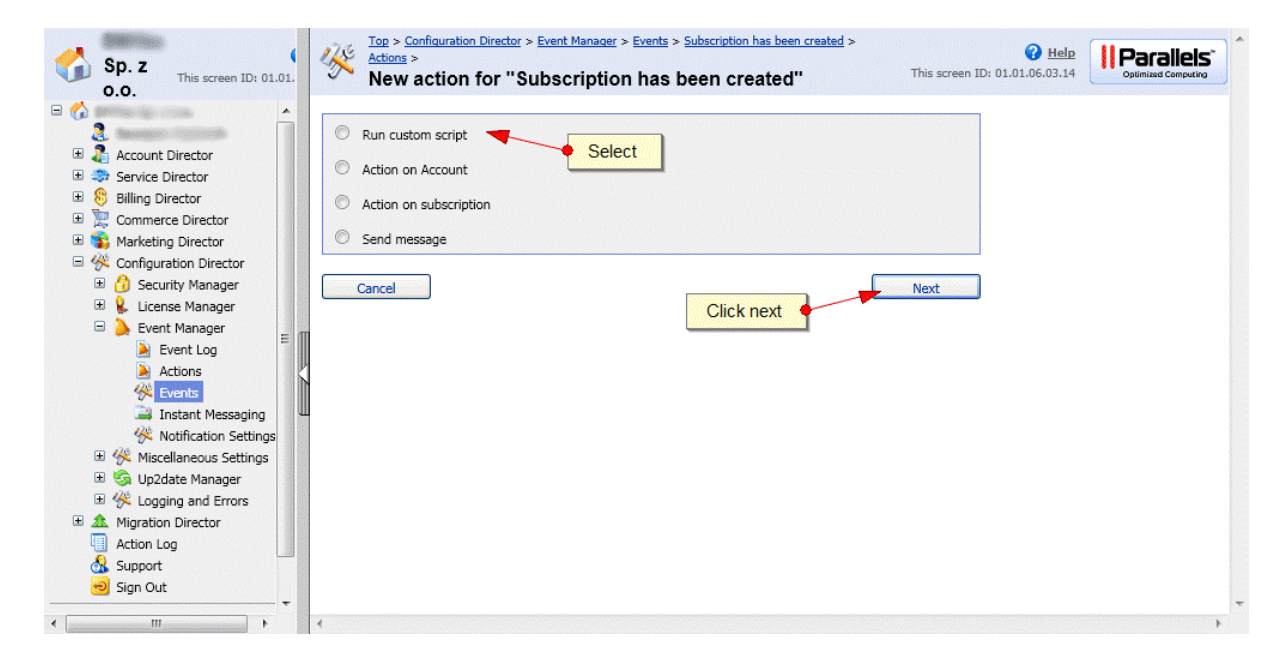

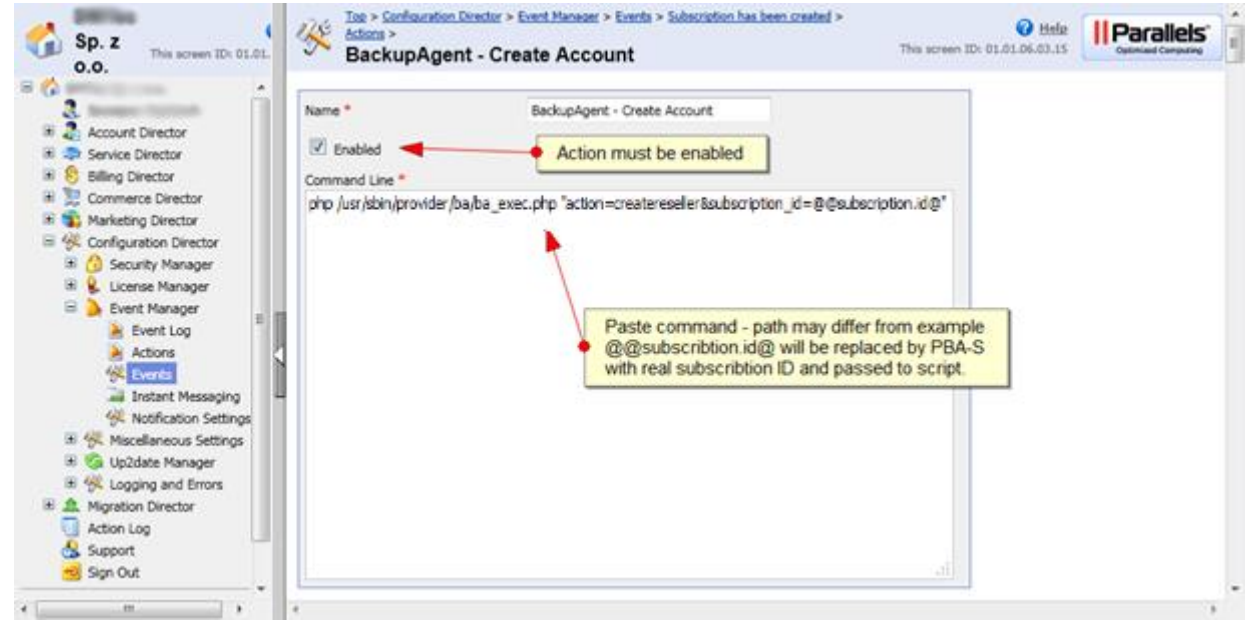

# 7. Setup hosting plans

You can add as many hosting plans as you need. You can also add BackupAgent service to existing ones.

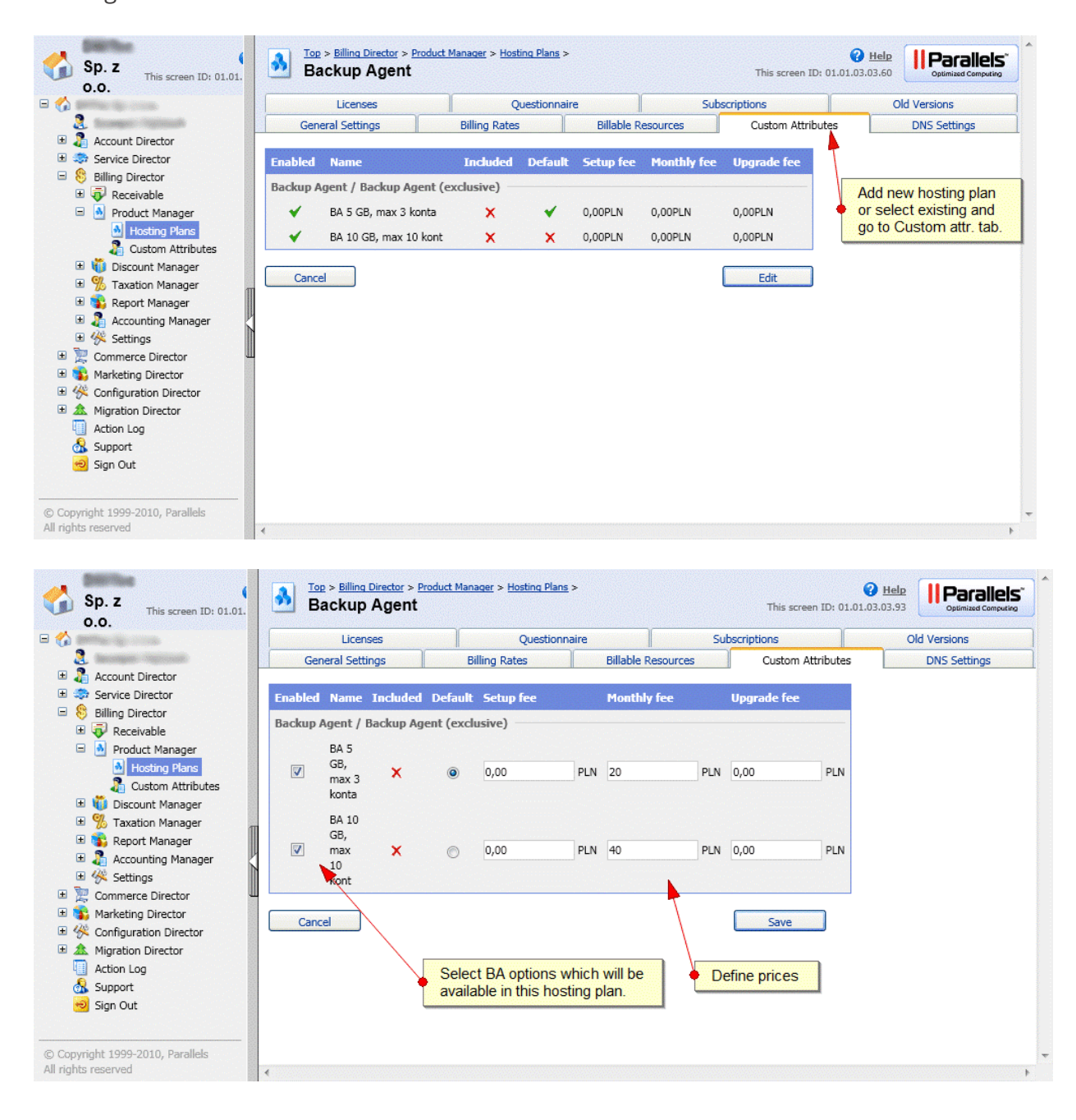

### 8. Setup configuration

There are two config files:

- config/config.php holds credentials PBA-S connection, hosting plans configuration and SMTP
- Libraries/Config.php holds BackupAgent login credentials

The most important thing to do is to setup your BackupAgent options by

filling *\$cfg['hspc']['ba\_plan']* array in *config/config.php*. You add as many entries as BackupAgent options in PBA-S.

| Sp. z<br>o.o. This screen ID: 01.01.                                                                                                    | Top > Billing Director > Product Manager > Custom Attributes ><br>Backup Agent        | This screen ID: 01.01.03.03.79                                                                                                    |
|----------------------------------------------------------------------------------------------------|---------------------------------------------------------------------------------------|----------------------------------------------------------------------------------------------------|
| 🖃 🏠 saatiisa ka ka ka ka ka ka ka ka ka ka ka ka ka                                                                                                    | Attribute Options                                                                     | config/config.php                                                                                                    |
| <ul> <li>2</li> <li>3</li> <li>3</li> <li>4</li> <li>Count Director</li> <li>3</li> <li>3</li> <li>3</li> <li>5</li> <li>a</li> <li>a</li></ul> | -Actions<br>Option ID in config should match one in PBA-S                             | Recent actions                                                                                                    |
| Billing Director     Receivable     Product Manager                                                                                                    | New Option                                                                            | <pre>sc']('ba_plan'] = array ( irrams for custom attribute id = 16 &gt; array (</pre>                                                     |
| Hosting Plans                                                                                                    | The Move Up S Move Down                                                               | <pre>id' =&gt; 16,<br/>'name' =&gt; 'BA v1',<br/>'user guota' =&gt; 1. // limit for user, does not work for reseller</pre>                |
|                                                                                                    | Doptions 1 - 2 of 2                                                                   | <pre>maxScorageGB =&gt; 5, // limit for reseller does not work for user<br/>'ba_user_bandwidth' &gt;&gt; 256,<br/>'// maxWormc?lis'</pre> |
| <ul> <li>Accounting Manager</li> <li>K Settings</li> </ul>                                                                                                    | I6         BA 5 GB, max 3 konta           I7         BA 10 GB, max 10 kont         ), | <pre>max_users_pro' =&gt; 5, // maxProfessionalCALS</pre>                                                                                 |
| Commerce Director      Marketing Director      Gonfiguration Director                                                                                                    | Options 1 - 2 of 2 17 =>                                                              | <pre>&gt; array ( id' =&gt; 17, 'mane' =&gt; 'Ba v2' </pre>                                                                               |
| Action Log                                                                                                    |                                                                                       | <pre>user_quota' =&gt; 1,<br/>'maxStorageGB' =&gt; 10,</pre>                                                                              |
| යි. Support<br>ම Sign Out                                                                                                    | values should be setup<br>in newly created or<br>upgraded/downgraded                  | <pre>'ba_user_bandwidth' =&gt; 512,<br/>'max_users' =&gt; 10,<br/>'max_users_pro' =&gt; 15,</pre>                                         |
| © Copyright 1999-2010, Parallels<br>All rights reserved                                                                                                    | (                                                                                     |                                                                                                    |

- 8.1 config/config.php
  - **\$cfg['mail']['host']** is the SMTP server that it can connect to to send the mails with user credentials.
  - \$cfg['mail']['auth'] if set to true the mailer will use SMTP authentication. It will login with\$cfg['mail']['username'] and \$cfg['mail']['password'].
  - **\$cfg['mail']['sender\_name']** is the name that is shown the email originated from. For example BackupAgent Support.
  - **\$cfg['mail']['sender\_email']** is the email address the system shall send from.
  - **\$cfg['hspc']['protocol']** is the protocol it will connect to. It can be http:// or https://
  - **\$cfg['hspc']['host']** is the URL of the PBA-S HSPC.
  - **\$cfg['hspc']['email']** is the email address it can login with on PBA-S HSPC.
  - **\$cfg['hspc']['pass']** is the corresponding password.
  - **\$cfg['hspc']['api\_version']** is the version of the API.
  - \$cfg['hspc']['ba\_storage\_id'] is the storage ID. This can be found in the Management Console under Server > Server settings > Storage locations.

 \$cfg['hspc']['ba\_allowWhiteLabel'] is if the reseller account should be allowed to whitelabel. Do note that you need to have this option in your license. You can find this out in the management console under License > Max. # Private Label Groups. If you cannot create Private Label Groups, leave it false.

#### 8.2 libraries/Config.php

- **\$ba\_host** is the URL to the management console.
- **\$ba\_wsdl** is the URL to the BackupAgent WSDL.
- **\$ba\_username** is the username to login to the BackupAgent server.
- **\$ba\_password** is the password to login to the BackupAgent server.
- **\$ba\_prefix** is the prefix for the user accounts. When an account is made it will be in this format: **\$ba\_prefix-@@subscription.id@** (for example admin-1)

\*The WSDL for our Cloud Servers are respectively:

https://cloud01.backupagent.com/CloudBackupService/BackupService.asmx?wsdl

https://cloud02.backupagent.com/CloudBackupService/BackupService.asmx?wsdl

https://cloud03.backupagent.com/CloudBackupService/BackupService.asmx?wsdl

### 9. Ordering BackupAgent service

When ordering BackupAgent enabled hosting plans PBA-S will ask user to select BackupAgent service option:

| Parallels<br>Business Automation                                      | Wybierz swój języka 💴 🔜                                                 |                                           |  |  |  |  |  |  |  |  |  |  |
|-----------------------------------------------------------------------|-------------------------------------------------------------------------|-------------------------------------------|--|--|--|--|--|--|--|--|--|--|
| Home   Zostań partnerem   Kontakt   O nas   » Loqui do panelu klienta |                                                                         |                                           |  |  |  |  |  |  |  |  |  |  |
| New Order                                                             |                                                                         |                                           |  |  |  |  |  |  |  |  |  |  |
| Kroki: (1) Pakiet (2) Dom                                             | eny <b>3 Dodatki</b> (4) Zaloguj Się / Zarejestruj się (5) Konfiguracja | a (6) Kasa (7) Platność (8) Potwierdzenie |  |  |  |  |  |  |  |  |  |  |
| 😭 family formali                                                      | Backup Agent                                                            | Opłata instalacyjna Miesięczna opłata     |  |  |  |  |  |  |  |  |  |  |
| Pakiet: (Zmień)                                                       | BA 5 GB, max 3 konta                                                    | 0,00PLN 20,00PLN                          |  |  |  |  |  |  |  |  |  |  |
| Backup Agent 0,00PLN Dodatki: (Zmień)                                 | BA 10 GB, max 10 kont                                                   | 0,00PLN 40,00PLN                          |  |  |  |  |  |  |  |  |  |  |
| Zasoby: (Zmień)                                                       | Back                                                                    | Continue to Next Step                     |  |  |  |  |  |  |  |  |  |  |
| Not Added                                                             |                                                                         |                                           |  |  |  |  |  |  |  |  |  |  |
| Sumarycznie: 0,00PLN                                                  |                                                                         |                                           |  |  |  |  |  |  |  |  |  |  |
| Kasa <u>Anului</u>                                                    |                                                                         |                                           |  |  |  |  |  |  |  |  |  |  |

When an order will be processed and new subscription created, PBA-S will process action and run the script. Script will setup new account in BackupAgent server system.

Script will send e-mail notification to provider and customer with user login and password for BackupAgent account.

Example e-mail:

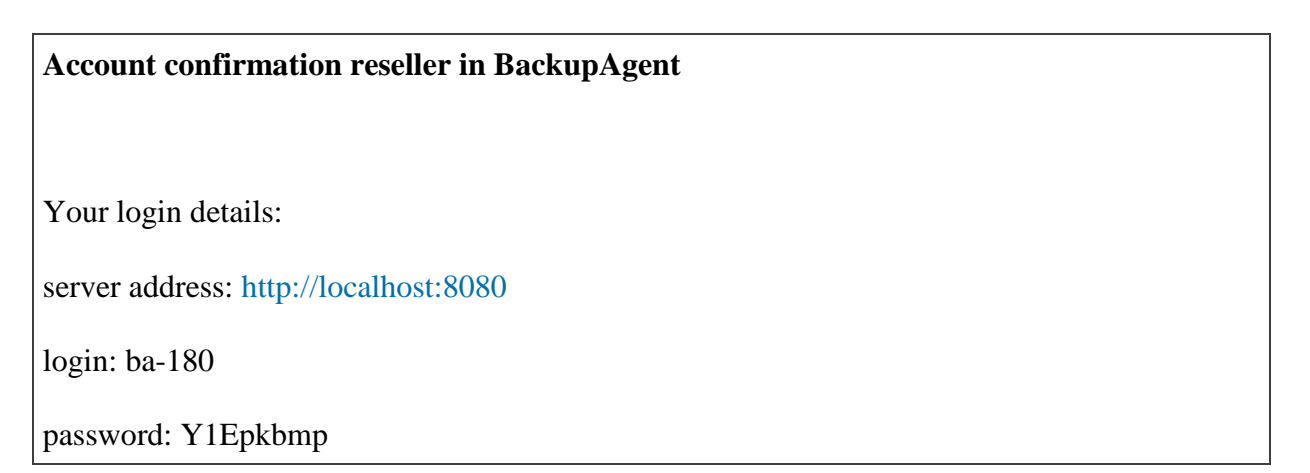

### 10. Upgrading/downgrading BackupAgent service

#### 10.1 Upgrade/downgrade service

Customer can upgrade/downgrade his service directly from PBA-S control panel.

| Parallels<br>Business Automation                                                                                                    | System<br>Miscellaneous (4)                                                                        | Moje konto<br>Pan Centrum Ulepszeń | Pomoc 🖉     |                   |  |  |  |  |
|----------------------------------------------------------------------------------------------------|----------------------------------------------------------------------------------------------------|------------------------------------|-------------|-------------------|--|--|--|--|
| Zarządzanie Ulepszeniami 🛞                                                                                                    | Centrum Uleoszeń ><br>Zmień Inne Opcje for subscription #56 Miscellaneous (4) ID tego ekranu: none |                                    |             |                   |  |  |  |  |
| Backup Agent           Image: Second Strength Strength Strengt Strengt Strength Strength Strength Strength Strength Strengt S | Kolejne kroki: ① Pozostałe Opcje ② Złóż Zamówienie ③ Płatność ④ Potwierdzenie                      |                                    |             |                   |  |  |  |  |
|                                                                                                    | Backup Agent                                                                                       |                                    |             |                   |  |  |  |  |
|                                                                                                    | Nazwa                                                                                              | Opcje                              | Upgrade fee | Miesięczna opłata |  |  |  |  |
|                                                                                                    | Backup Agent                                                                                       | 🔘 BA 5 GB, max 3 konta             | Darmowe     | 20,00PLN          |  |  |  |  |
|                                                                                                    | васкир Аденс                                                                                       | BA 10 GB, max 10 kont              | Darmowe     | 40,00PLN          |  |  |  |  |
|                                                                                                    | Cofnij                                                                                             |                                    |             | Następny          |  |  |  |  |
| © Copyright 1999-2010, Parallels<br>All rights reserved                                                                                                    | 4                                                                                                  |                                    |             |                   |  |  |  |  |

When an order will be processed and new subscription created, PBA-S will process action and run the script. Script will setup new account in BA system.

Script will send e-mail notification to provider and customer to inform about change in subscription.

### 11. Additional notes

#### 11.1 PEAR setup

Script requires PEAR Mail extension to send notifications. You can use libraries/PEAR for this or use system's default.

#### 11.2 SOAP communication with PBA-S

You must create a PBA-S staff to access subscription data in PBA-S. User must have 'superadministrator' role for provider. Credentials for that user should be setup in config/config.php. To communicate with PBA-S we use a modified version of NuSOAP library taken from PBA-S store. We found that the PBA-S API does not work with other versions of NuSOAP or native PHP functions.

#### 11.3 Custom confirmation/upgrade/deletion mail

You can change the e-mails in *libraries/BAObject.php* by searching for *//Emails to send*. The emails are sent as html.

\$sbj is the subject of the email that will be sent.

\$msg is the email message

The template of the mail can be changed in *libraries/Mailer.php* by changing \$html

11.4 Management Console

Do note that for this to work Provisioning Integration should be enabled and Active Directory should be off.

#### 11.5 Billing

It is recommended to only create groups through PBA-S for your administration instead of also using the Administrator account for that.

### 12. Troubleshooting

#### 12.1 How to debug

You can call the ba\_exec.php directly from the console of the PBA-S container with: *php* /*usr/sbin/provider/ba/ba\_exec.php* "action=createreseller&subscription\_id=@@subscription.id@"whe re @@subscription.id@ is replaced by a valid subscription\_id by the PBA-S Provider Control Center. If everything goes well no error will be shown. To check if the store is doing a call to the container you can use the following command: *grepemail@address.com /var/log/hspc/xml\_api.log* replacing email@address.com with the email address used in the store front-end.

To check if the BackupAgent script is doing a correct callback you can use the following command: *grep get\_subscr\_info /var/log/hspc/xml\_api.log* 

This should return at least a value. If it does, it called the HSPC API.

12.2 Failed to create BA reseller

The user is not allowed to create resellers. This can be due to the fact that no whitelabel groups can be created or if the user doesn't have the right.

If the user has the proper rights, please check

if **\$cfg['hspc']['ba\_allowWhiteLabel']** in *config\config.php* is set to false.

12.3 I receive no registration/confirmation/error mail

Please check if the SMTP server is accessible with the credentials.